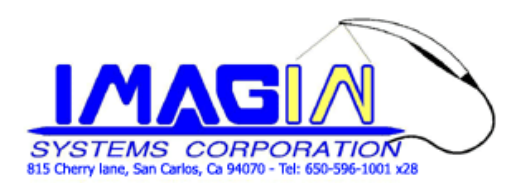

## ImageMaster\_USB Camera setting in AMCap: "After AMCap Installed"

1. Create AmCap Images saving folder:

Right click mouse anywhere on desktop  $\rightarrow$  New  $\rightarrow$  Folder and type "Camera Images"

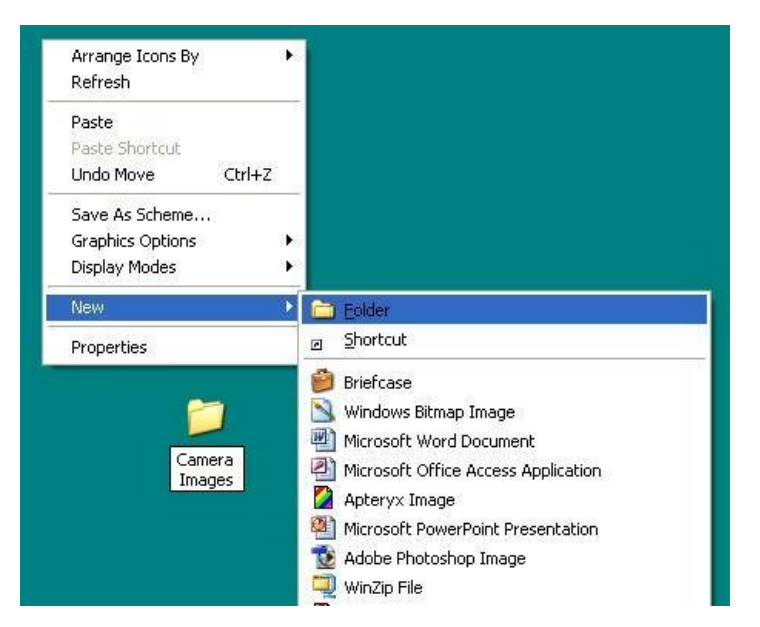

Then open AMCap and go to Capture  $\rightarrow$  Setup  $\rightarrow$  Still Capture  $\rightarrow$  Browse  $\rightarrow$  Desktop  $\rightarrow$  select Camera Images

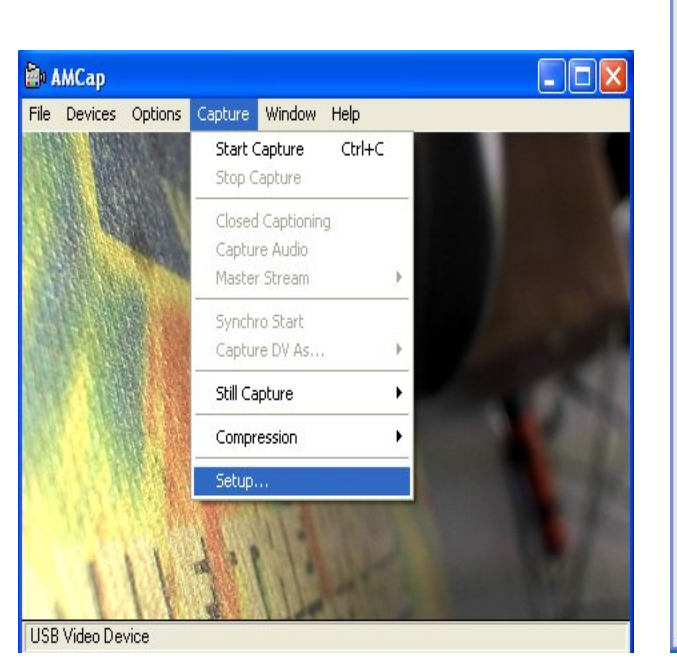

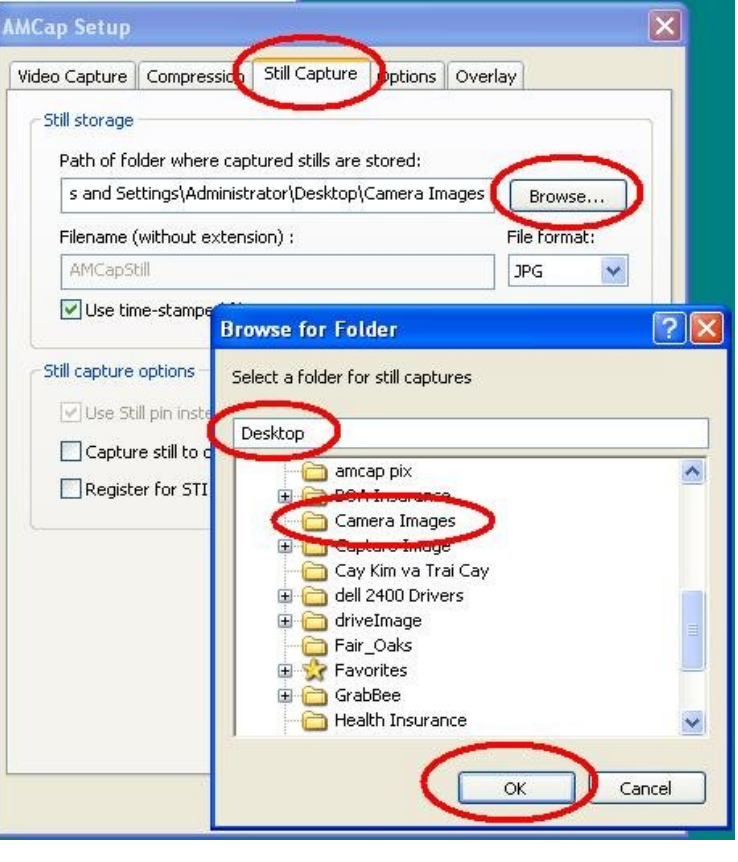

## 2. Color Adjust in AmCap:

Go to Capture  $\rightarrow$  Setup  $\rightarrow$  Options and Uncheck boxes "Remember images controls" & "Remember camera controls"

| File Devices Options Capture Window Help  AMCap Setup  Video Capture Compression Still Capture Options Overlay  Preview Video renderer:                                                                                                    |
|----------------------------------------------------------------------------------------------------|
| Image: Configure Configure Configur |

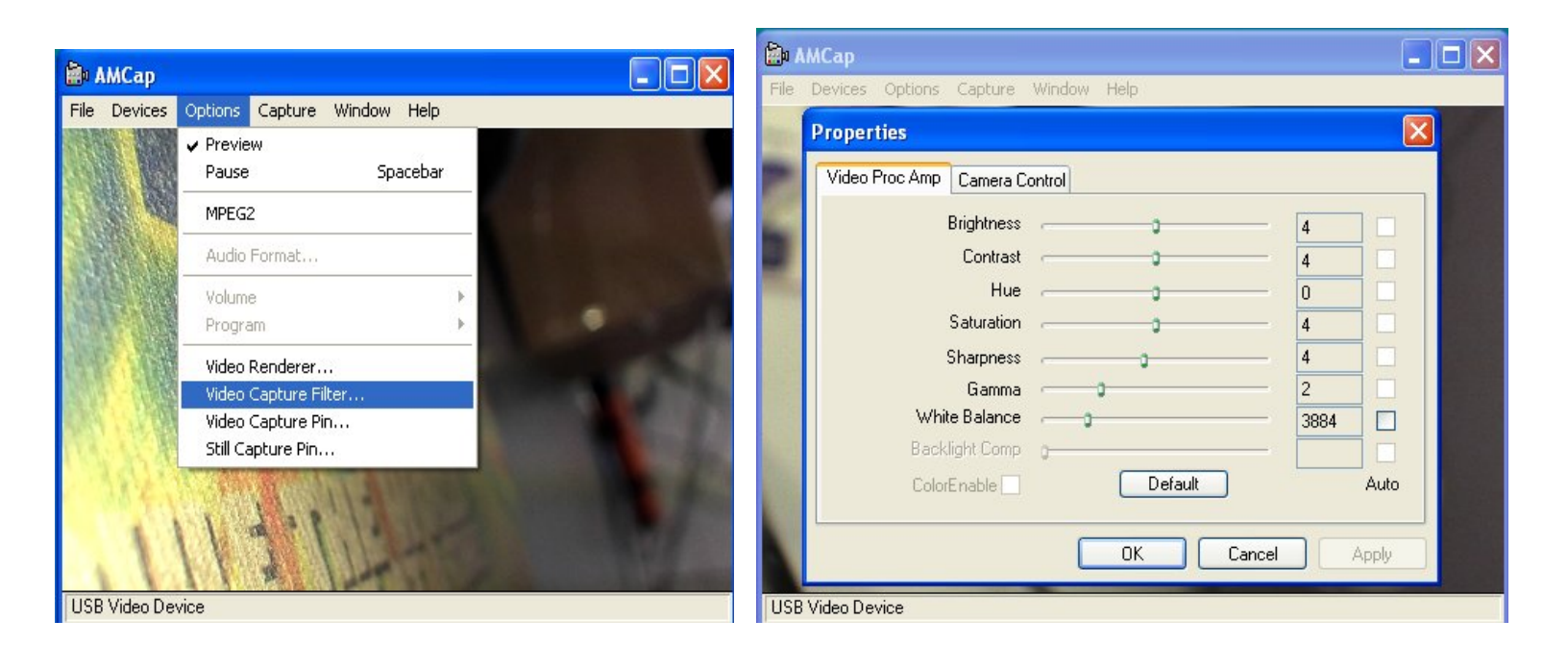

3. Am\_Cap undetecting camera:

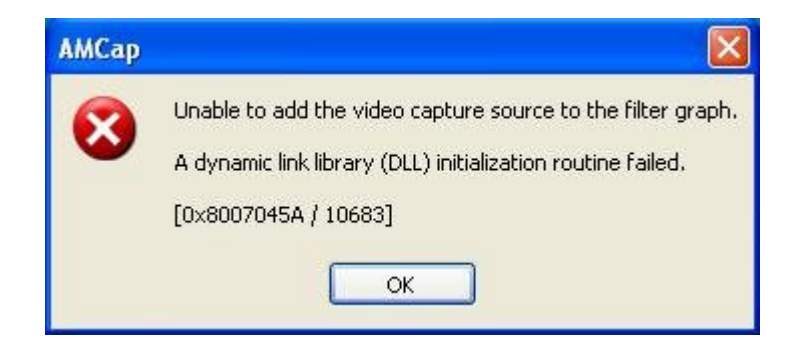

- **A**. Check to make sure USB cable connect secure in both end of computer and camera hand piece.
- B. Seclect Devices: "USB Video Device" in Windows Xp or "ImageMaster USB" in Windows 7
- **C**. Close AMCap and re-open.

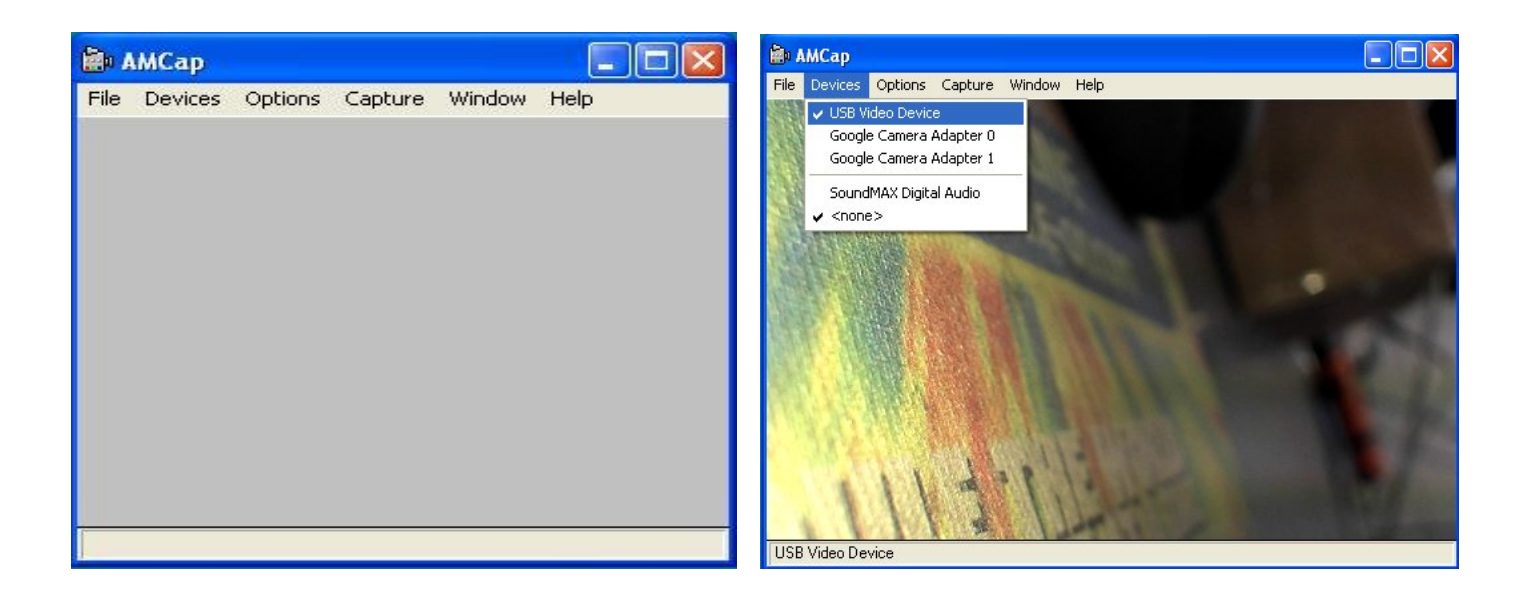